## 電子出願システム 運用テスト 申請(出願)マニュアル

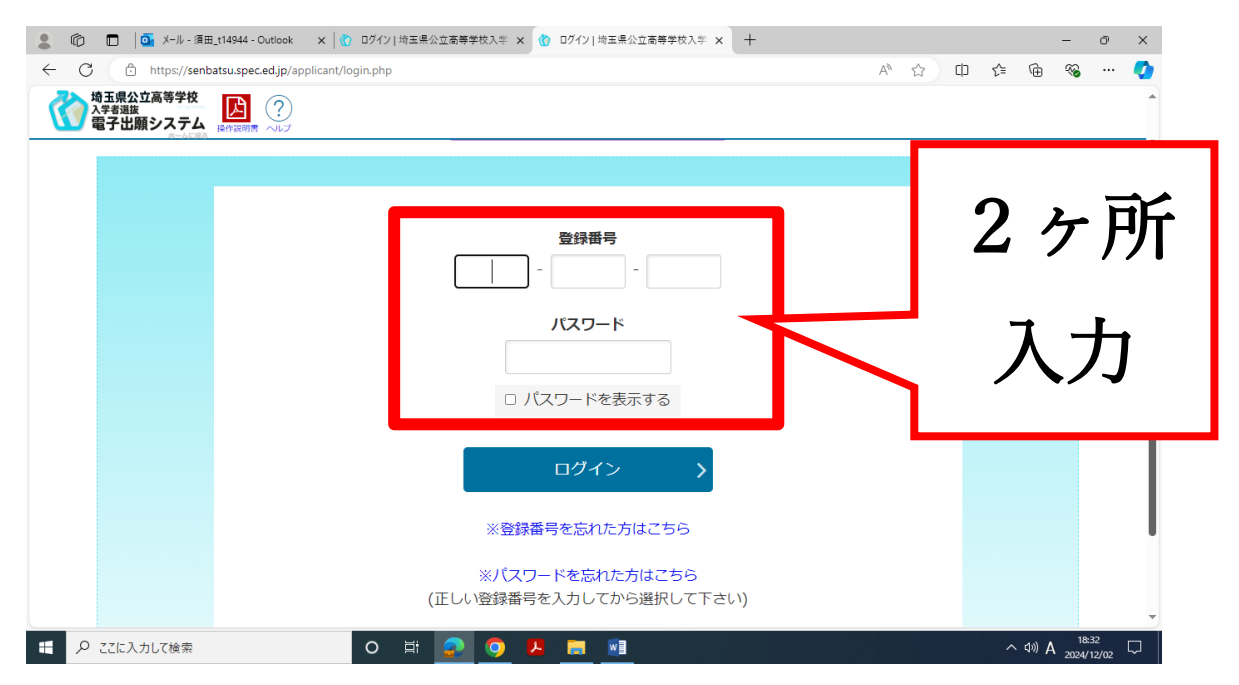

①URL:「<u>https://senbatsu.spec.ed.jp/applicant/</u>」にアクセスし、「登録番号」と「パスワード」を入力する。「登録番号」と「パスワード」は志願者登録の際に家庭で控えてあるはず。学校が入る電子出願システムとは URL が異なるので注意。

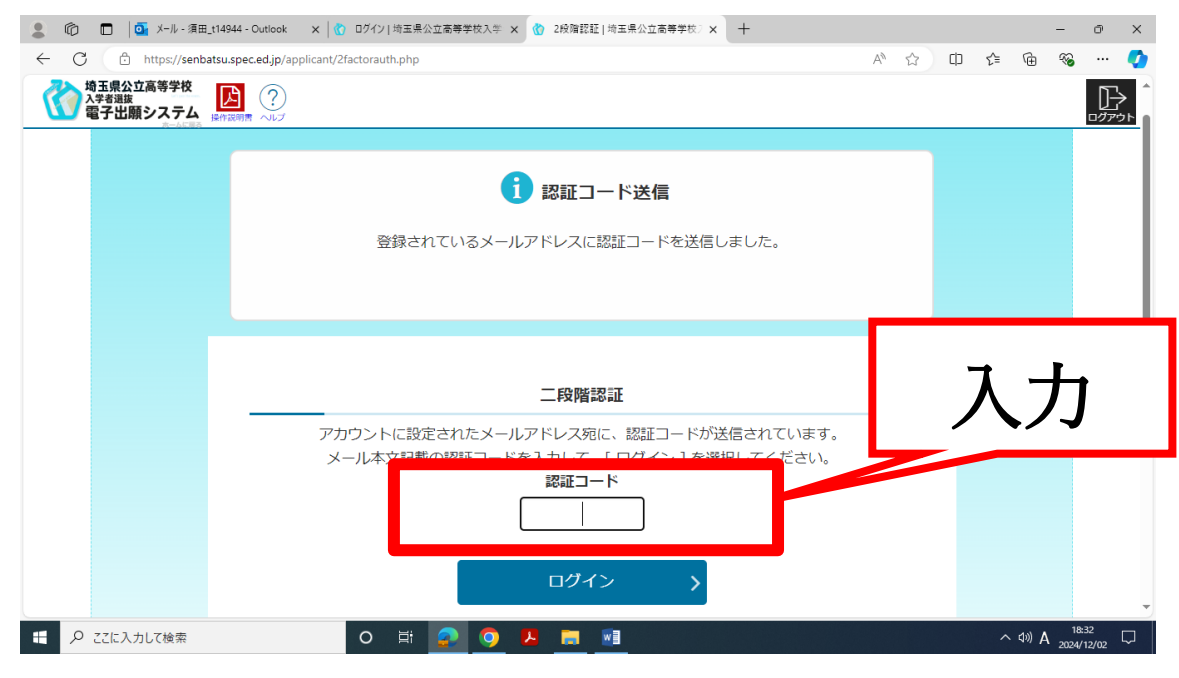

②登録したメールアドレスに送られてくる4桁の「認証コード」を入力する。

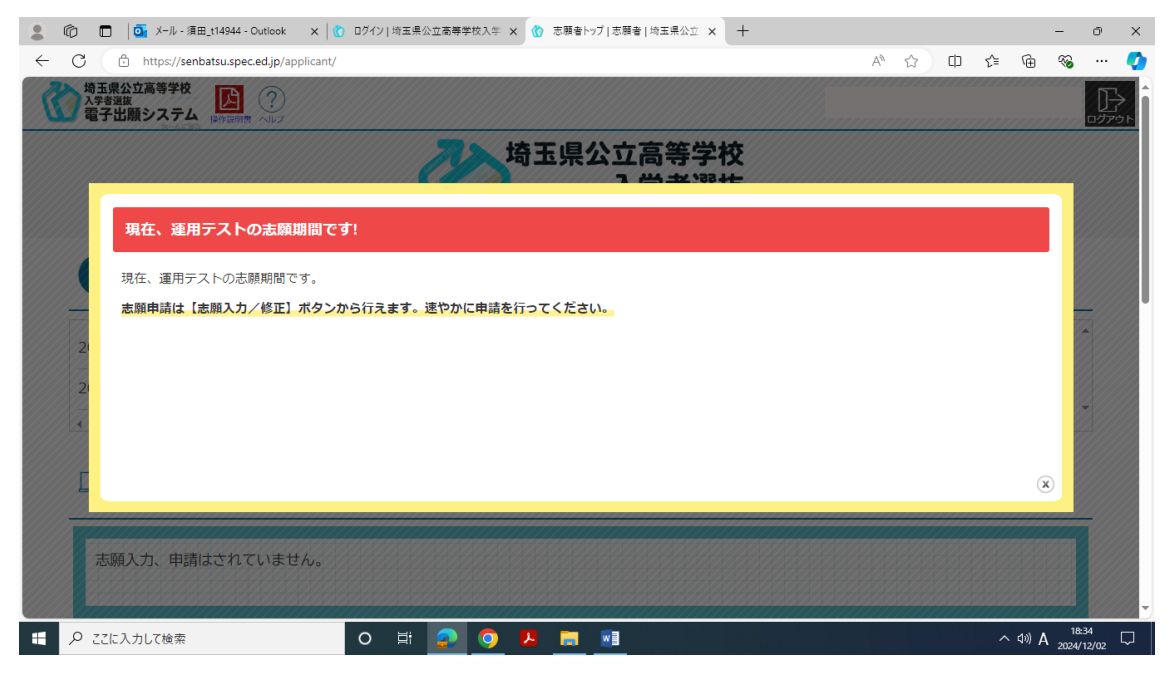

③「運用テスト」であることの確認画面が表示される。スルーで OK!

| 💲 🔞 🗖 🚺 メール - 須田_t14344 - Outlook 🗙 👔 ログイン   埼玉県公立高等学校入学 🗙 🕜 志願者   埼玉県公立 🗴 🕂 |       |         | -              | ð X         |
|------------------------------------------------------------------------------|-------|---------|----------------|-------------|
| ← C 🗈 https://senbatsu.spec.ed.jp/applicant/ A <sup>N</sup> ☆                | () {≦ | œ       | ~              | 🚺           |
|                                                                              |       |         |                |             |
| 埼玉県公立高等学校<br>入学者選抜<br>電子出願システム                                               |       |         |                |             |
| 1 お知らせ 一覧                                                                    |       |         |                |             |
| 2024年12月02日 18:24 正型 志願者情報の確認が完了しました                                         |       |         | -              |             |
| 2024年12月02日 18:19 NEW 志願者情報登録を受け付けました                                        |       |         |                |             |
| 4                                                                            |       |         | •              |             |
| □ あなたの登録情報                                                                   |       |         |                |             |
| 志願入力、申請はされていません。                                                             |       |         |                | Ţ           |
| 日 P ZZE入力して検索 O 財 20 人 一 一 一 一 一 一 一 一 一 一 一 一 一 一 一 一 一 一                   |       | ^ ¢0) A | 18:3<br>2024/1 | 4<br>2/02 🖓 |

④上のような画面が表示されるので、下にスクロールする。

| ① □ □ 本. x-ル・須田_t14944 - Outlook x 0 ログイン」均正是公立高等学校入さ | クリック<br>- ° ×                                                                                                    |
|-------------------------------------------------------|----------------------------------------------------------------------------------------------------|
| ← C  https://senbatsu.spec.ed.jp/applicant/           | 2 … 29 由 41 口 公                                                                                                    |
|                                                       |                                                                                                    |
| A-AC83                                                |                                                                                                    |
| 三》 志願手続                                               | ○ 志願者情報                                                                                                    |
| 志願情報の入力/修正                                            | → 志願者情報確認 >                                                                                                    |
| <ul> <li>入力内容は、下書き保存ができます。</li> </ul>                 | <ul> <li>志願皆情報を確認します。</li> </ul>                                                                                                    |
| 約付額確認                                                 | → 志願者情報変更 →                                                                                                    |
| <ul> <li>・ 各募集区分の出願スケジュールを確認できます。</li> </ul>          | <ul> <li>         ・志願著情報の変更を打います。         ・メールアドレスのみ変更可能です。         ・メールアドレスのみ変更が必要な場合は、中学校等(在職/卒業校)の担任の先生に修正を依頼してください、志願情報が高校へ提出される前であれば、中学校管理者が志願情報が担任確認済の場合は、高校へ提出される前であれば、中学校管理者が志願情報を差定しすることで担任確認所の状態に戻すことができます。(志願情報が高校へ提出された場合は、修正出来ません。)     </li> </ul> |
| https://senbatsu.spec.ed.jp/applicant/#               |                                                                                                    |
|                                                       | ▶ 📑 🗾                                                                                                    |

⑤「志願情報の入力/修正」をクリックする。

| 💄 🔞 🗖   💽 X-ル - 須田_t14944 - Outlook 🗙   🐧        | ログイン 埼玉県公立高等学校入学 🗙 🕜 志願入力 志願者 埼玉県公立高: 🗙 🕂                   |   |   |   |    |       | - 0                 | ×                |
|--------------------------------------------------|-------------------------------------------------------------|---|---|---|----|-------|---------------------|------------------|
| ← C                                              | oplicationform_regist.php                                   | A | ☆ | ф | £≡ | Ē     | ≪o                  | · 📀              |
| 埼玉県公立高等学校<br>入学者道法<br>電子出願システム<br>同学会に関考<br>シーンプ |                                                             |   |   |   |    |       | [<br>               | <u>}</u><br>דילד |
| 募集区分 透漏                                          | 運用テスト 🗸                                                     |   |   |   |    |       |                     |                  |
| 課程区分 必須                                          | 金日 •                                                        |   |   |   |    |       |                     |                  |
| 志願高校 38                                          | 埼玉県立サンプル第二高等学校 ▼<br>・高校名に含まれる文字の一部を入力すると、リストを絞り込みすることができます。 |   |   |   |    |       |                     |                  |
| 志願学科・系・コース・部 🐹                                   | 音楽科 ✔                                                       |   |   |   |    |       |                     |                  |
| 第2志望                                             | <ul> <li></li></ul>                                         |   |   |   |    |       |                     |                  |
| 実技検査種目の選択                                        | C 管・弦・打楽器 ▼ ・実技検査権目に含まれる文字の一部を入力すると、リストを絞り込みすることができます。      |   |   |   |    |       | <b>^</b><br>1°=7    | ・<br>ップ          |
| ● ここに入力して検索                                      | o 🛱 📀 🧿 👃 🚍 🖬                                               |   |   |   | ^  | ¢0) A | 18:36<br>2024/12/02 |                  |

⑥「必須」項目をすべて入力する。

募集区分:運用テスト、課程区分:全日、 志願高校:「埼玉県立サンプル第二高等学校」、 志願学科・系・コース・部:「普通科」「理数科」「音楽科」から1つを選択(どれでも可) 第2志望:「あり」「なし」どちらでも可。「あり」の場合は、残りの学科から1つを選択。 この後は、流れに従って申請するればOK!